# 公益社団法人日本ラクロス協会 会員登録システム 団体責任者向け 申請承認・承認取消ガイド(2025 年 8月 22 日版)

■ 本書は団体責任者向けの申請承認方法と承認取消方法を記載したガイドです。

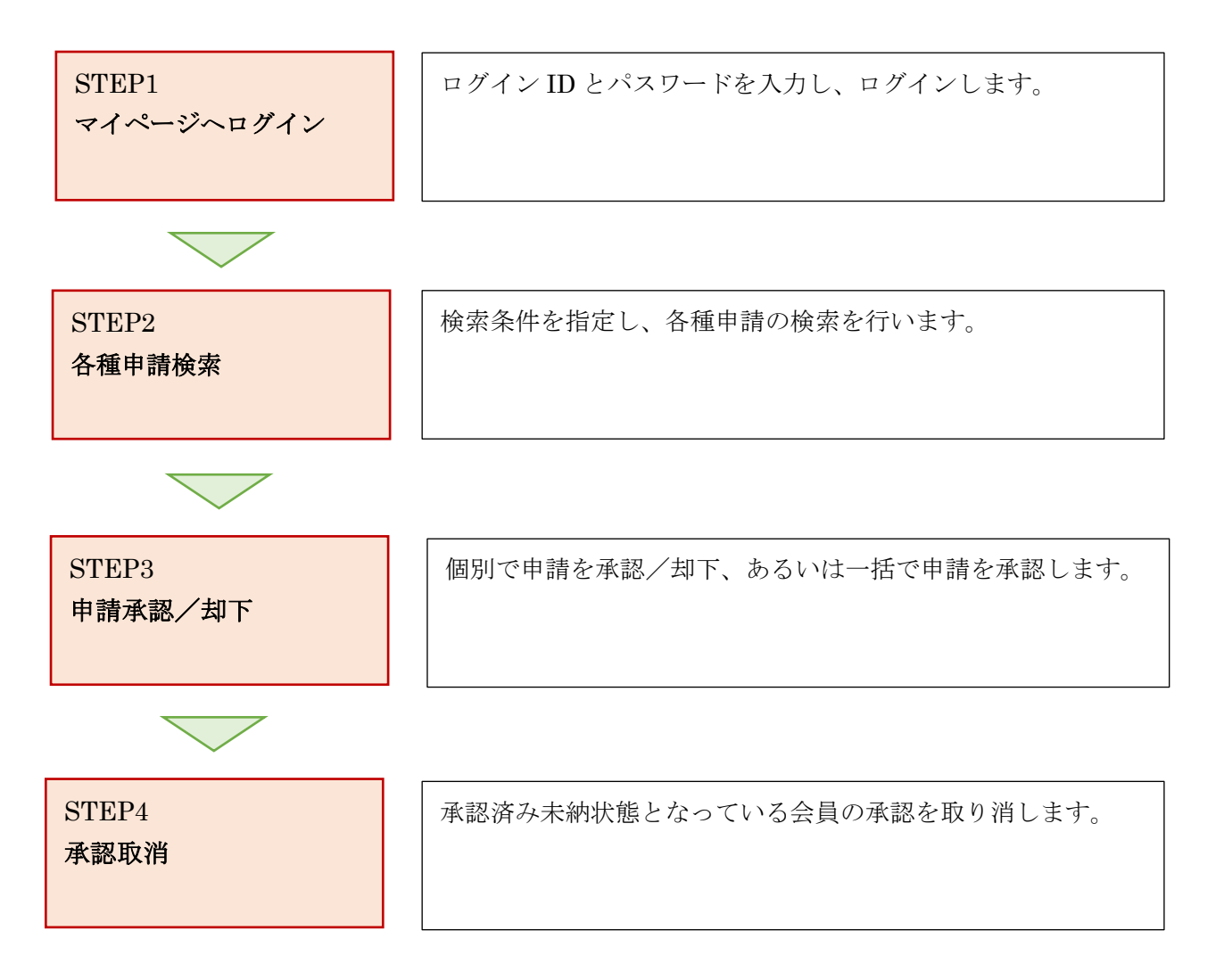

## STEP1:マイページへログイン

① <u>https://www.lacrosse-membership.jp/</u> にアクセスし、「ログイン」ボタンを選択します。

| ログイン・会員登録                                                                                |     |
|------------------------------------------------------------------------------------------|-----|
| ログインされたことのある方                                                                            |     |
| 下記より日本ラクロス協会 会員登録システムヘログインしてください。<br>パスワードをお忘れの方は ごちら よりパスワードを再設定後、ログインしてください。           |     |
| 40 C                                                                                     | ヴイン |
| <mark>初めて</mark> ログインされる方                                                                |     |
| 下記より日本ラクロス協会 会員登録システムへの会員登録を行い、メンバー番号を取得してください。<br>会員登録時にメールアドレスが必要となりますので、あらかじめご用意ください。 |     |
| <br>                                                                                     | 員登録 |

#### ② 設定されたメールアドレスやパスワードを入力し、「ログイン」からマイページへログインします。

| <ul> <li>現在2023年度の各種受付を行っています。</li> </ul>                      |                                                                                                    |
|----------------------------------------------------------------|----------------------------------------------------------------------------------------------------|
| メールアドレス or メンバー番号 or 任意で設定したログインID                             |                                                                                                    |
| 1739-1-                                                        |                                                                                                    |
| ◆8 D242                                                        |                                                                                                    |
| <ul> <li>パスワードをお忘れの方はごちら</li> <li>アカウントをお持ちでない方はごちら</li> </ul> |                                                                                                    |
| ▲ 会用改成                                                         |                                                                                                    |
|                                                                | ● 現在2023年度の各種受付を行っています。<br>メールアドレス αr メンバー番号 αr 任意で設定したログインゆ<br>パスワード<br>・ パスワード<br>・ ハワーキット ログイン(1000のかいのりにしかた)<br>・ パスワードをおなれのかけにしかた<br>・ パスワードをおなれのかけにしかた<br>・ パスワードをおなれのかけにしかた |

## STEP2:各種申請検索

ログイン後、画面左部のメニューから「申請管理」を選択し、対象の申請一覧を選択します。
 ※このマニュアルでは「構成員・賛助会員」を例として進めます。

| B | 申請管理           | ~ |
|---|----------------|---|
|   | 申請一覧(構成員・賛助会員) |   |
|   | 申請一覧(資格)       |   |

② 検索条件を指定し、各種申請を検索します。

| 日本ラクロス協会<br>会員登録システム | ロス協会           |       |                    |                                         |     |            |                   |         | マニュアル FAQ トップ |
|----------------------|----------------|-------|--------------------|-----------------------------------------|-----|------------|-------------------|---------|---------------|
| 日本 や システム            |                | 申请─覧  | _ B¢               |                                         |     |            |                   |         |               |
| ■ 申請管理 ~             | <b>悌</b> 成員・貸助 | 会良中前- | 覓                  |                                         |     |            |                   |         |               |
| 申請一覧(構成員・賛助会員)       |                |       |                    |                                         |     |            |                   |         |               |
| 申請一覧(資格)             | Q 検索           |       |                    |                                         |     |            |                   |         |               |
| ¥ 入金管理 <             | 年度 88          |       | 2025               |                                         | ~   | 申請区分       | すべて               |         | ~             |
| Q、検索・通知・無計 <         | 所屋種別           | 6.07  | ○構成員 ●替助会員         |                                         |     | 競技区分       | 767               |         | ~             |
| ♥ 大会管理               | <b>北</b> 道中国   |       | Ter .              |                                         |     | 温成日/葫翫会日区公 | 9/(C              |         |               |
| ₽ 講習会管理              |                |       | 9.40               |                                         | •   |            |                   |         |               |
| 首 イベント管理             | チーム区分          |       | すべて                |                                         | ~   | 于一厶男女別     | □朔子 □女子           |         |               |
| ■ 団体管理 <             | チーム名           |       |                    |                                         |     |            |                   |         |               |
|                      | 承認状況           |       | □順番待ち ☑承認可能 □処理    | 済または処理不要                                |     |            |                   |         |               |
|                      | 申請日            |       | 年/月/日 🖬 🛪 ~        | 年/月/日 🖬 ×                               |     |            |                   |         |               |
| *** その他 <            | 氏名             |       | 姓                  | 名                                       |     | 氏名力ナ       | セイ                | XI      |               |
| ✿ 各種設定 <             | 氏名アルフ          | アベット  | Sei                |                                         | Mei |            |                   |         |               |
| ← 約用ページ              |                |       | 1行につき、1番号で入力してく)   | ださい。                                    |     |            |                   |         |               |
|                      | 由講題品           |       |                    |                                         |     |            |                   |         |               |
| ▶ イベント責任者用ページ        | Tene 7         |       |                    |                                         |     |            |                   |         |               |
|                      |                |       |                    | 12-1-1-1-1-1-1-1-1-1-1-1-1-1-1-1-1-1-1- |     |            |                   | (+      | h             |
|                      |                |       | THE SECTED CONCENT | LC V 16                                 |     |            | 111C2C 185 CADUCA | - C Y % |               |
|                      | オーバーメ          | 号     |                    |                                         |     | チームコード     |                   |         |               |

#### STEP3:申請承認/却下

## ◆個別で承認/却下する場合

① 検索結果から、対象の申請の「申請日時」リンクをクリックします。

| 日本ラクロス協会 公益社団法人日本ラクロス協会 会員登録システム |                                                                                                    |                                     |          |                                                                    |        |         |           |       | רא אלג 🗧 😫 🛃 🛃 🛃 ראנג 🗧 ראנג 🗧 🛃 ראנג 🗧 ראנג ראנג ראנג ראנג ראנג ראנג ראנג ראנג |
|----------------------------------|----------------------------------------------------------------------------------------------------|-------------------------------------|----------|--------------------------------------------------------------------|--------|---------|-----------|-------|---------------------------------------------------------------------------------|
|                                  |                                                                                                    | 1行につき、1番号で入力してくださ                   | きい。      |                                                                    |        | 1行につき、1 | 番号で入力してくた | ວ່າ.  |                                                                                 |
|                                  | マーボーボラ         1171000           マーボーボラ         000000000000000000000000000000000000                                                                                                    |                                     |          | Ŧ                                                                  | я-сд-  |         |           |       |                                                                                 |
|                                  |                                                                                                    |                                     |          | *<br>*<br>*<br>*<br>*<br>*<br>*<br>*<br>*<br>*<br>*<br>*<br>*<br>* | 検索     |         |           |       |                                                                                 |
|                                  | 1世録システム<br>2411日は人日本シリレスは<br>メンバー面引<br>「行につき.1<br>メンバー面引<br>「日本日日<br>日」<br>「「」」」<br>「「「」」」<br>「「」」」」<br>「「」」」」<br>「「」」」」<br>「「」」」」<br>「「」」」」<br>「「」」」」」<br>「「」」」」」<br>「「」」」」」<br>「「」」」」」<br>「「」」」」」」 |                                     |          |                                                                    |        |         |           |       |                                                                                 |
|                                  | # 🗆 申請册号                                                                                                    | 申請日時 チームコード                         | チーム名     | チーム男女別                                                             | メンバー番号 | 氏名      | 競技区分      | チーム区分 | 構成員/藝助会員区分                                                                      |
|                                  | 1 🗆 2                                                                                                    | 2025/05/15 11:09                    |          |                                                                    |        |         |           |       |                                                                                 |
|                                  |                                                                                                    |                                     |          |                                                                    |        |         |           |       |                                                                                 |
|                                  |                                                                                                    |                                     |          |                                                                    |        |         |           |       |                                                                                 |
|                                  |                                                                                                    |                                     |          |                                                                    |        |         |           |       |                                                                                 |
|                                  |                                                                                                    |                                     |          |                                                                    |        |         |           |       |                                                                                 |
|                                  |                                                                                                    |                                     |          |                                                                    |        |         |           |       |                                                                                 |
|                                  |                                                                                                    |                                     |          |                                                                    |        |         |           |       |                                                                                 |
|                                  |                                                                                                    |                                     |          |                                                                    |        |         |           |       |                                                                                 |
|                                  |                                                                                                    |                                     |          |                                                                    |        |         |           |       |                                                                                 |
|                                  | ↓ ↓ ↓ ↓ ↓ ↓ ↓ ↓ ↓ ↓ ↓ ↓ ↓ ↓ ↓ ↓ ↓ ↓ ↓                                                                                                    |                                     |          |                                                                    |        | 1       |           |       | ▶<br>1-1 全 1                                                                    |
|                                  | ※検索結果は最初に100件表示<br>※最上部の全選択チェックボッ                                                                                                    | され、スクロールする度に次の1<br>ックスをチェックすると、ロード; | エックされます。 |                                                                    |        |         |           |       | ^                                                                               |

② 申請内容を確認し、「承認」もしくは「却下」を選択します。

「承認メモ/却下理由」に記載したコメントは、承認/却下完了時に、申請者へ通知されます。 ※下記以降の画像は、賛助会員登録申請の承認/却下を示しています。

| 日本ラクロス協会<br>会員登録システム            | 公益社団法人日本ラ |                                                              | 📕 💊 🌴<br>マニュアル FAQ トップ |
|---------------------------------|-----------|--------------------------------------------------------------|------------------------|
| 日日本                             | ゆ システム    | ★ 3 <u>場合員, 其助会員申請一覧</u> 3 其助会員申請用会<br>表目1.44.55 (由主転 27.44) |                        |
| <b>首</b> 申請管理                   |           |                                                              |                        |
| <b>申請一覧(構成員・賛助会</b><br>申請一覧(廣格) | 貝)        | 手級查情報                                                        | ^                      |
| ¥ 入金管理                          |           | 手续き                                                          |                        |
| Q、検索・通知・集計                      |           | < <p> 黄购会與新規登録(2025年度) -</p>                                 | 中語中                    |
| ♥ 大会管理                          |           |                                                              |                        |
| ₽ 講習会管理                         |           | 申請情報                                                         | ^                      |
| ₿ イベント管理                        |           |                                                              |                        |
| 圓 団体管理                          |           | 甲油酶号<br><                                                    |                        |
| ■ メール管理                         |           | 申請日時<br>く<br>メンバー戦号                                          |                        |
| *** その他                         |           |                                                              |                        |
| 各種設定                            |           | < 申请理由                                                       |                        |
| <ul> <li></li></ul>             |           |                                                              |                        |
| イベント責任者用ページ                     |           | 提出ファイル                                                       | ^                      |
|                                 |           | <ul> <li>提出ファイルはありません。</li> </ul>                            |                        |
|                                 |           |                                                              |                        |

一中略—

| 承認順序                                           | 承認回体                                   | 承認状況                                                             |
|------------------------------------------------|----------------------------------------|------------------------------------------------------------------|
| 1                                              | (一社)日本ラクロス協会                           | 承認可能                                                             |
| 承認履歴                                           |                                        | ^                                                                |
| 采認履歴はありません。                                    |                                        |                                                                  |
| 承認/却下                                          | 039.027                                |                                                                  |
|                                                |                                        |                                                                  |
| 承認メモノ却下理由                                      |                                        |                                                                  |
|                                                | 1000李以内                                |                                                                  |
|                                                | 入力内容を輸出する                              |                                                                  |
| < 構成員・賛助会員申請検索へ戻る<br>当歳増並びに著作権について システム利用規約 回線 | 資産の説明 音楽演奏が用こついて 全義境府 重雄特 特定支配引法に基づく表記 | Copyright $\Phi$ Jepan Lacrosse Association. All rights reserved |

③入力内容に間違いがないか確認した後、「入力内容を確認する」ボタンを選択します。

| 日本ラクロス協会 (一社)日<br>会員登録システム | 本ラクロ | ス協会                       |                                       | 8 • 8 #                                                     |
|----------------------------|------|---------------------------|---------------------------------------|-------------------------------------------------------------|
|                            |      | 承認順序                      | 承認団体                                  | 承認状況                                                        |
|                            |      | 1                         | (一社)日本ラクロス協会                          | 承認可能                                                        |
|                            |      |                           |                                       |                                                             |
|                            |      | 承認履歷                      |                                       | ^                                                           |
|                            |      | 承認履歴はありません。               |                                       |                                                             |
|                            |      |                           |                                       |                                                             |
|                            |      | 承認/却下                     |                                       |                                                             |
|                            |      |                           |                                       |                                                             |
|                            |      | 承認/却下 8年                  | ◎承認 ◎却下                               |                                                             |
|                            |      |                           |                                       |                                                             |
|                            |      |                           |                                       |                                                             |
|                            |      | 承認メモノ却下理由                 |                                       |                                                             |
|                            |      |                           |                                       |                                                             |
|                            |      |                           | 1000字以内                               |                                                             |
|                            |      |                           |                                       |                                                             |
|                            |      |                           | 入力内容を確認する                             | _                                                           |
|                            | <    | 構成員・賛助会員申請検索へ戻る           |                                       | ^                                                           |
|                            |      | 象積並びに著作権について システム利用規約 団体係 | 除の説明 儒書情報利用について 会員境約 登録料 特定意取引法に基づく表記 | Copyright @ Japan Lacrosse Association. All rights reserved |

④ 入力内容に間違いがないか確認した後、「承認する/却下する」ボタンを選択します。

| 日本ラクロス協会<br>会員登録システム (一社)日本ラ                      | クロス協会                                                 | E & Q #       |
|---------------------------------------------------|-------------------------------------------------------|---------------|
| 四体                                                |                                                       |               |
| <b>日</b> 団体管理                                     | 質助会員申請求認                                              |               |
| 誉 チーム管理                                           |                                                       |               |
| <ul> <li>         ・         ・         ・</li></ul> | STEP1 STEP2<br>承認內百後認                                 | STEP3<br>承認完了 |
| 構成員登録料・賛助会員年会費入金検索                                |                                                       |               |
| 構成員・賛助会員検索                                        | まだ所認は完了しておりません<br>承認の窓の単線破壊後、ページ下部の「予想すよ」ボタンを増してください) |               |
| 西 資格管理 <                                          |                                                       |               |
| ▲ 講習会管理                                           | 手続き情報                                                 | ~             |
| ▲ 大会管理                                            |                                                       |               |
| ■ メール管理                                           | 申請情報                                                  | ~             |

一中略—

| その他管理 <  | 承認予定                      |                                         | *                                                                |
|----------|---------------------------|-----------------------------------------|------------------------------------------------------------------|
| サポート <   |                           |                                         |                                                                  |
|          | 承認履歴                      |                                         | ~                                                                |
| ≪ 一般用ページ |                           |                                         |                                                                  |
|          | 承認/却下                     |                                         |                                                                  |
|          |                           |                                         |                                                                  |
|          | 承認/却下                     | 承認                                      |                                                                  |
|          | 承認メモ/却下理由                 |                                         |                                                                  |
|          |                           |                                         |                                                                  |
|          |                           | 入力内容を修正する 予応する                          | _                                                                |
|          | < 賛助会員申請照会へ戻る             |                                         | <u>^</u>                                                         |
|          | 当場禮並びに著作壇について システム利用規約 回体 | 21年の説明 保書道能利用について 会員規約 登録料 特定意取引法に基づく表記 | $Copyright \Phi$ Japan Lacrosse Association. All rights reserved |

## ⑤ 承認/却下が完了します。

| 日本ラクロス協会<br>会員登録システム (一社)日本言                 | ラクロス協会                                    |                       | 8 🗣 🖳 🎢                                                     |
|----------------------------------------------|-------------------------------------------|-----------------------|-------------------------------------------------------------|
| 日本 日本                                        |                                           |                       |                                                             |
| 1910日11月11日11日11日11日11日11日11日11日11日11日11日11日 | 其即五月中請承認                                  |                       |                                                             |
| 👹 チーム管理                                      |                                           |                       |                                                             |
| 編 構成員・賛助会員管理                                 | STEP1<br>承認內容入力                           | STEP2<br>承認内容確認       | STEP3<br>承認完了                                               |
| 構成員・賛助会員申請検索                                 |                                           |                       |                                                             |
| 構成員・賛助会員検索                                   |                                           |                       |                                                             |
| 四 資格管理 <                                     | ♥ 健定しました。                                 |                       |                                                             |
| ▲ 講習会管理                                      |                                           |                       |                                                             |
| ▲ 大会管理                                       |                                           |                       |                                                             |
| ≤ メール管理                                      |                                           |                       |                                                             |
| その他管理 <                                      |                                           |                       |                                                             |
| ⑦ サポート <                                     |                                           |                       |                                                             |
| ← 一般用ページ                                     |                                           |                       |                                                             |
|                                              |                                           |                       |                                                             |
|                                              |                                           |                       |                                                             |
|                                              | く普助会員申請昭会へ厚る                              |                       |                                                             |
|                                              | 当然推進びに置作権について システム利用規約 国体保険の説明 偽書情報利用について | 会員規約 登録科 特定意取引法に基づく表記 | Copyright © Jepan Lecrosse Association, All rights reserved |

6 / 11

◆一括で承認する場合

① 検索結果から、対象の申請のチェックボックスをチェックします。

| 日本ラクロス協会 (一社)日本<br>会員登録システム      | ラクロス協会     |                  |           |             |      |              |              |             |     |      |      |
|----------------------------------|------------|------------------|-----------|-------------|------|--------------|--------------|-------------|-----|------|------|
| 四体                               | ☆>構成員・賛助   | 金員申請検索           | 金衣        |             |      |              |              |             |     |      |      |
| 📕 団体管理                           | 1冊//公司 - 只 | 则五只中前12          | * 715     |             |      |              |              |             |     |      |      |
| 🔮 チーム管理                          |            |                  |           |             |      |              |              |             |     |      |      |
| 構成員・賛助会員管理 ~                     | Q.検索       |                  |           |             |      |              |              |             |     |      |      |
| <b>構成員・賛助会員申請検索</b>              | 年度 💩       | R                | 2020      |             |      | ▼ 申請区分       | すべて          |             |     |      | *    |
| 構成員登録料,賛助会員年会費入金検索<br>種成員,替助会員検索 | 所属種別       | a a a            | ◎構成員 ●賛助会 | Ę           |      | 競技区分         | すべて          |             |     |      | *    |
|                                  | チーム国       | 区分               | すべて       |             |      | ▼ 構成員/賛助会員区分 | すべて          | <u>र</u> ूत |     |      |      |
|                                  | 承認状況       | <b>z</b> (       | ■順番待ち ■承認 | 可能 回処理済または処 | 心理不要 |              |              |             |     |      |      |
| ● 卅四五四位                          | 申請日        |                  | 年/月/日     | ~ #         | /月/日 |              |              |             |     |      |      |
|                                  |            |                  |           |             |      | 検索           |              |             |     |      |      |
|                                  |            |                  |           |             |      | _            |              |             |     |      |      |
| <ul> <li>その他管理</li> </ul>        | 2.00       |                  |           |             |      |              |              |             |     |      |      |
| ⑦ サポート                           |            | 申請日時             | メンバー番号    | 氏名          | 競技区分 | チーム区分        | 構成員/賛助会員区分   | 申請区分        | 申請者 | 承認状況 | 自団体月 |
| ◀ 一般用ページ                         | •          | 2020/05/25 18:14 | 50000081  |             | 賛助会員 |              | 贊助会員-個人-協力会員 | 加入申請        |     | 承認可能 |      |
|                                  |            | 2020/05/26 10:42 | 501902011 |             | 賛助会員 |              | 賛助会員-個人-協力会員 | 加入申請        |     | 承認可能 |      |
|                                  |            | 2020/05/26 10:43 | 501902011 |             | 賛助会員 |              | 賛助会員-法人-賛助法人 | 加入申請        |     | 承認可能 |      |
|                                  |            | 2020/05/28 10:00 | 502000355 |             | 贊助会員 |              | 贊助会員-個人-特別会員 | 加入申請        |     | 承認可能 |      |
|                                  |            |                  |           |             |      |              |              |             |     |      |      |

② チェックした後、画面下部の「一括承認」ボタンを選択します。

| 日本ラクロス協会<br>会員登録システム | (一社)日本ラ | クロス        | ス協会  |       |                     |           |            |             |            | 8 🗣 🗳 🏕                |      |                 |                       |                     |
|----------------------|---------|------------|------|-------|---------------------|-----------|------------|-------------|------------|------------------------|------|-----------------|-----------------------|---------------------|
| ◙ メール管理              |         |            |      |       |                     |           |            |             | 検索         |                        |      |                 |                       |                     |
| その他管理                | <       |            | C    |       |                     |           |            |             |            |                        |      |                 |                       |                     |
| ⊘ サポート               | <       |            |      |       | 申請日時                | メンバー番号    | 氏名         | 競技区分        | チーム区分      | 構成員/賛助会員区分             | 申請区分 | 申請者             | 承認状況                  | 自団体産                |
| ◀ 一般用ページ             |         |            | 1    |       | 2020/05/25 18:14    | 50000081  |            | 賛助会員        |            | 賛助会員-個人-協力会員           | 加入申請 |                 | 承認可能                  |                     |
|                      |         |            | 2    |       | 2020/05/26 10:42    | 501902011 |            | 賛助会員        |            | <b>慧</b> 助会員-個人 - 協力会員 | 加入申請 |                 | 承認可能                  |                     |
|                      |         |            | з    |       | 2020/05/26 10:43    | 501902011 |            | 賛助会員        |            | 賛助会員·法人-賛助法人           | 加入申請 |                 | 承認可能                  |                     |
|                      |         |            | 4    | ×     | 2020/05/28 10:18    | 502000355 |            | 賛助会員        |            | <b>賛</b> 助会員-個人 - 特別会員 | 加入申請 |                 | 承認可能                  |                     |
|                      |         |            |      |       |                     |           |            |             |            |                        |      |                 |                       |                     |
|                      |         |            |      |       |                     |           |            |             |            |                        |      |                 |                       |                     |
|                      |         |            |      |       |                     |           |            |             |            |                        |      |                 |                       |                     |
|                      |         |            |      |       |                     |           |            |             |            |                        |      |                 |                       |                     |
|                      |         |            |      |       |                     |           |            |             |            |                        |      |                 |                       |                     |
|                      |         |            |      |       |                     |           |            |             |            |                        |      |                 |                       |                     |
|                      |         |            |      | . F.  | 4                   |           |            |             |            |                        |      |                 |                       |                     |
|                      |         |            |      | 1-1-1 | J: 837              | _         | -          |             |            |                        |      |                 |                       | 1-4 主 4             |
|                      |         |            | 選択   | した耳   | 請                   | 一括承認      |            |             |            |                        |      |                 |                       |                     |
|                      |         |            |      |       |                     | -         |            |             |            |                        |      |                 |                       |                     |
|                      |         | < <u>1</u> | ~ップ^ | 戻る    |                     |           |            |             |            |                        |      |                 |                       |                     |
|                      |         | 肖像相        | 権並びに | 著作相   | <u>について システム利用規</u> | 約 回体保険の説明 | 傷害情報利用について | 会員規約 登録料 特定 | 意取引法に基づく表記 |                        |      | Copyright @ je; | oan Lacrosse Associat | tion, All rights re |

③ 「承認可能一覧」項目に表示されている承認対象一覧の内容を確認した後、「一括承認」ボタンをク リックします。

| 日本ラクロス協会<br>会員登録システム (一社)日                | 本ラ     | クロス協会                         |                                        |                   |          |              |      | 8 🤹             | 🖵 🌴            |                                               |
|-------------------------------------------|--------|-------------------------------|----------------------------------------|-------------------|----------|--------------|------|-----------------|----------------|-----------------------------------------------|
| □ 団体 □ 団体管理                               |        | ☆> 撮成員・賛助会員●構成員・賛助会員●         | · <u>請検索</u> > 構成員 · 賛助会員申<br>会員申請一括承認 | 请一括承認             |          |              |      |                 |                |                                               |
| <ul> <li></li></ul>                       | ~      |                               |                                        | STEP1<br>-括承認内容確認 |          |              |      | STEP2<br>一括承認完了 |                |                                               |
| 構成員全球科·貧助会具牛会員人金侠茶<br>構成員·贊助会員検索          |        | 承認可能一覧                        |                                        |                   |          |              |      |                 |                | ^                                             |
| ■ 資格管理                                    | ¢      | 申請番号                          | 申請日時                                   | メンバー番号            | 氏名       | 構成員/賛助会員区分   | 申請区分 | 承認状況            | 承認/却下          | 最終承認状態                                        |
| <ul> <li>講習会管理</li> <li>▲ 大会管理</li> </ul> |        | 200000788                     | 2020/05/28 10:18                       | 502000355         |          | 賛助会員-個人-特別会員 | 加入申請 | 承認可能            |                |                                               |
| ≤ メール管理                                   |        | 承認不可能一                        | 覧                                      |                   |          |              |      |                 |                | ~                                             |
| <ul> <li>その他管理</li> <li>サポート</li> </ul>   | <<br>c | 承認不可能な申                       | 請が存在しません。                              |                   |          |              |      |                 |                |                                               |
| <b>44</b> 一般用ページ                          |        |                               |                                        |                   |          | 25 S 15.922  |      |                 |                |                                               |
|                                           |        | < 構成員・賛助会員申請<br>肖像権並びに著作権について | 検索へ戻る<br>- システム利用規約 団体保険の              | 説明 信書情報利用について     | 金員規約 登録料 | 特定感取引法に基づく表記 |      |                 | Copyright @ Ja | pan Lacrosse Association, All rights reserved |

### ④ 承認が完了します。

| 日本ラクロス協会<br>会員登録システム (一社)日本                                                                                          | ラクロス協会                                                                               | 8 🗣 🗳 🕷                                                     |
|----------------------------------------------------------------------------------------------------|--------------------------------------------------------------------------------------|-------------------------------------------------------------|
| <b>및</b> 団体<br>■ 団体管理                                                                                                | ★> <u>場底員・難除会員中請該意</u> >場底員・類點会員申請─括承認<br>構成員・ 賛助会員申請─括承認                            |                                                             |
| <ul> <li>子一厶管理</li> <li>組成員,貸助会員管理</li> <li>構成員,貸助会員官提考</li> <li>構成員,貸助会員申請快素</li> <li>構成員會録料,貸助会員年会費入金快索</li> </ul> | STEP1<br>一版米巡門百種巡                                                                    | STEP2<br>一括承述完了                                             |
| 構成員・賛助会員検索<br>□ 資格管理<br>▲ 講習会管理                                                                                      | ● 構成具一括承認が完了しました。                                                                    |                                                             |
| <ul> <li>▲ 大会管理</li> <li>■ メール管理</li> <li>・・ その他管理</li> </ul>                                                        | ¢                                                                                    |                                                             |
| <ul> <li>● サポート</li> <li>● 4 一般用ページ</li> </ul>                                                                       |                                                                                      |                                                             |
|                                                                                                    | < 構成員・質励会員中請検索へ戻る<br>自動機変が広告の構成のいて システム利用成合 国体液体の説明 痛害情能利用について 会員成合 重雄社 特定民動利法に基づく表記 | Copyright © Jopan Lacrosse Association, All rights reserved |

## STEP4:承認取消

① 検索結果から、対象の申請の「申請日時」リンクをクリックします。

| 日本ラクロス協会<br>会員登録システム             |     |                      |                         |            |      | _            |              |      |     |      |      |
|----------------------------------|-----|----------------------|-------------------------|------------|------|--------------|--------------|------|-----|------|------|
| 2 団体                             | *   | > 構成員 · 賛助会员申請検索     | i<br>協委                 |            |      |              |              |      |     |      |      |
| - 団体管理                           | 149 |                      | 11×75                   |            |      |              |              |      |     |      |      |
| 🔮 チーム管理                          |     | _                    |                         |            |      |              |              |      |     |      |      |
| ■ 構成員・賛助会員管理                     | ~   | Q. 検索                |                         |            |      |              |              |      |     |      |      |
| 構成員・賛助会員申請検索                     |     | 年度 8篇                | 2020                    |            |      | ▼ 申請区分       | すべて          |      |     |      |      |
| 權成員登録料・賛助会員年会費入金検索<br>權成員・賛助会員検索 |     | 所属種別 💩               | ◎構成員 ●賛助会               | è <b>≓</b> |      | 競技区分         | すべて          |      |     |      | ٠    |
| 🖬 資格管理                           | <   | チーム区分                | すべて                     |            |      | ▼ 構成員/賛助会員区グ | すべて          | すべて  |     |      | ٠    |
| ▲ 講習会管理                          |     | 承認状況                 | □順番待ち ■承認可能 □処理済または処理不要 |            |      |              |              |      |     |      |      |
| ▲ 大会管理                           |     | 申請日                  | 年/月/日 ~ 年/月/日           |            |      |              |              |      |     |      |      |
| ◙ メール管理                          |     |                      |                         |            |      | 検索           |              |      |     |      |      |
| <ul> <li>その他管理</li> </ul>        | <   | C III                |                         |            |      |              |              |      |     |      |      |
| ● サポート                           | <   | # 目 申請日時             | メンバー番号                  | 氏名         | 競技区分 | チーム区分        | 構成員/賛助会員区分   | 申請区分 | 申請者 | 承認状況 | 自団体派 |
| 44 一般田ページ                        |     | 1 2020/05/25 18:1-   | £ 50000081              |            | 賛助会員 |              | 賛助会員-個人-協力会員 | 加入申請 |     | 承認可能 |      |
|                                  | •   | 2 2020/05/26 10:4    | 2 501902011             |            | 賛助会員 |              | 賛助会員-個人-協力会員 | 加入申請 |     | 承認可能 |      |
|                                  |     | 3 🗐 2020/05/26 10:43 | 501902011               |            | 賛助会員 |              | 賛助会員-法人-賛助法人 | 加入申請 |     | 承認可能 |      |
|                                  |     | 4 🗐 2020/05/28.10:00 | 502000355               |            | 賛助会員 |              | 賛助会員-個人-特別会員 | 加入申請 |     | 承認可能 |      |
|                                  |     |                      |                         |            |      |              |              |      |     |      |      |

② 会員情報を確認し、「承認を取り消す」を選択します。

| 日本ラクロス協会<br>会員登録システム |                           |           |                   |       |           |            | <b>₽</b> # |        |    |
|----------------------|---------------------------|-----------|-------------------|-------|-----------|------------|------------|--------|----|
|                      | 登錄完了日時                    |           |                   |       |           |            |            |        |    |
|                      | 登绿一覧                      |           |                   |       |           |            |            |        | ^  |
|                      | 賛助会興發録                    |           |                   |       |           |            |            |        |    |
|                      | 賛助会員区分                    |           | 登録状態              |       |           |            |            | 整绿完了日時 |    |
|                      | 賛助個人会員 加入手続き中-承認済み未納(未請求) |           |                   |       |           |            |            |        |    |
|                      | 承認予定                      |           |                   |       |           |            |            |        | ^  |
|                      | 承認順序                      | 承認者       |                   |       |           | 承認状況       |            |        |    |
|                      | 1                         | 一般社       | 団法人日本ラクロス協会 処理済また |       |           | 処理済または処理不要 |            |        |    |
|                      | 承認履歴                      |           |                   |       |           |            |            |        | ^  |
|                      | 承認日時                      | 承認者       |                   | 承認/却下 | 承認メモノ却下理由 |            | E          | 1動承認   | 偏考 |
|                      | 2020/10/23 14:05          | 一般社団法人日本  | ラクロス協会            | 承認    |           |            | É          | 動承認    |    |
| < 10.0               | ○員・慧助会員申請検索               | <u>28</u> |                   |       | 承認を取り消す   |            |            |        |    |

③ 申請情報などを確認し、承認取消理由を記入後、「入力内容を確認する」を選択します。※「手続き 情報」「申請情報」「承認予定」「承認履歴」の項目をクリックすると、情報を確認できます。

| 日本ラクロス協会<br>会員登録システム                        |                  |                |                  | • 🛛 # |    |
|---------------------------------------------|------------------|----------------|------------------|-------|----|
| III 資格管理                                    | < 申請情報           |                |                  |       | v  |
| <ul> <li>▲ 講習会管理</li> <li>▲ 大会管理</li> </ul> | 《 承認予定 、         |                |                  |       | ~  |
| ≤ メール管理                                     | 承認履歴             | 各項目            | をクリックすると情報が開きます。 |       | ^  |
| <ul> <li>その他管理</li> <li>サポート</li> </ul>     | 《 承認日時           | 承認哲            | 後端へ物上 後端メモヘ物上通印  | 自動承認  | 偏考 |
| 44 一般用ページ                                   | 2020/10/23 14:05 | 一般社団法人日本ラクロス協会 | <b>亲35</b>       | 自動承認  |    |
|                                             | 備考               |                |                  |       |    |
|                                             | 承認取消理由           | 100077484/79   |                  |       |    |
|                                             |                  |                | 入力內容を確認する        |       |    |

④ 最終確認後、「承認を取り消す」を選択します。

| 日本ラクロス協会<br>会員登録システム                                  |                     |                                                        |                   | 8 🗣 😐 👫 |
|-------------------------------------------------------|---------------------|--------------------------------------------------------|-------------------|---------|
|                                                       |                     | STEP1                                                  | STEP2             | STEP3   |
| ■ 個成員, FDN9x目前理<br>構成員,貸勤会員申請検索<br>構成員登録料,貸助会員年会費入金検索 |                     | 取消内容入力                                                 | 戰消內若確認            | NOTET   |
| 構成員・賛助会員検索<br>■ 造成領理                                  | また永認の取消<br>取消内容の最終確 | <mark>しは完了しておりません</mark><br>認後、ページ下部の「承認を取り消す」ボタンを押してく | ださい。              |         |
| ▲ 講習会管理 (                                             | 手続き情報               | ×                                                      |                   | ×       |
| <ul> <li>▲ 大会管理</li> <li>≤ メール管理     </li> </ul>      | 申請情報                | ~                                                      |                   | ~       |
|                                                       | 承認予定                | 各項目を                                                   | クリックすると情報が開き      | ます。     |
| ← - 10川ページ                                            | 承認履歴                | ×                                                      |                   | ~       |
|                                                       | 備考                  |                                                        |                   |         |
|                                                       | 承認取消理由              |                                                        |                   |         |
|                                                       |                     |                                                        | 入力内容を修正する 承認を取り消す |         |
|                                                       | < 賛助会員申請報会へ表        | <u>22</u>                                              |                   |         |

⑤ 承認取消が完了します。※承認取消後は、承認待ち状態となります。申請前の状態に戻す場合は、「賛助会員申請照会へ戻る」を選択し、STEP3と同じ手順で申請を「却下」してください。

| 日本ラクロス協会<br>会員登録システム                     |                                                                                                    |                 | 8 • 8 #        |
|------------------------------------------|----------------------------------------------------------------------------------------------------|-----------------|----------------|
| <mark>見</mark> 団体 🔷 システム                 | ★>操 <u>机成果、建物会具中排线常</u> >量 <u>物会具中排组合</u> >量物会具中消承認取消<br>表th                                                                                                    |                 |                |
| ■ 団体管理                                   | 只则五尺中胡外睑状的                                                                                                    |                 |                |
| 🞽 チーム管理                                  |                                                                                                    |                 |                |
| 🛃 構成員·賛助会員管理                             | 。<br>取消内容入力                                                                                                    | STEP2<br>电闭内容确認 | STEP3<br>Non完了 |
| 構成員・賛助会員申請検索<br>ほの思想得に、耕助会員を企業した後の       |                                                                                                    |                 |                |
| 福山県並944, 自約10月410日月八回(194)<br>構成員,賛助会員検索 |                                                                                                    |                 |                |
| 💶 資格管理                                   | • #4080877510#072.                                                                                                    |                 |                |
| ▲ 講習会管理                                  | < Comparison of the second second sec |                 |                |
| ▲ 大会管理                                   | c                                                                                                    |                 |                |
| 🛎 メール管理                                  |                                                                                                    |                 |                |
| <ul> <li>その他管理</li> </ul>                | <                                                                                                    |                 |                |
| サポート                                     | c                                                                                                    |                 |                |
| 44 一般用ページ                                |                                                                                                    |                 |                |
|                                          |                                                                                                    |                 |                |
|                                          |                                                                                                    |                 |                |
|                                          |                                                                                                    |                 |                |
|                                          |                                                                                                    |                 |                |